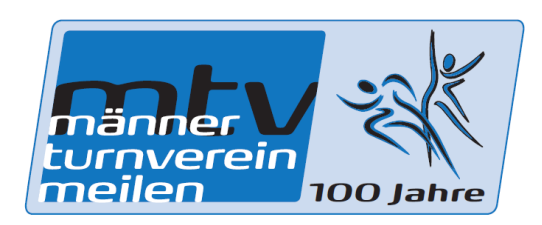

## Anleitung zum Vereinpunkte dem MTV zuteilen

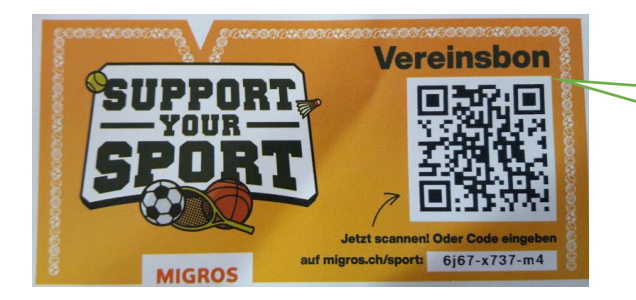

Diesen Vereinsbon bekommt ihr beim Einkaufen. Vielleicht müsst ihr ihn bei der Kasse verlangen

Im Google folgenden Link eigeben: https://supportyoursport.migros.ch/de/vereine/

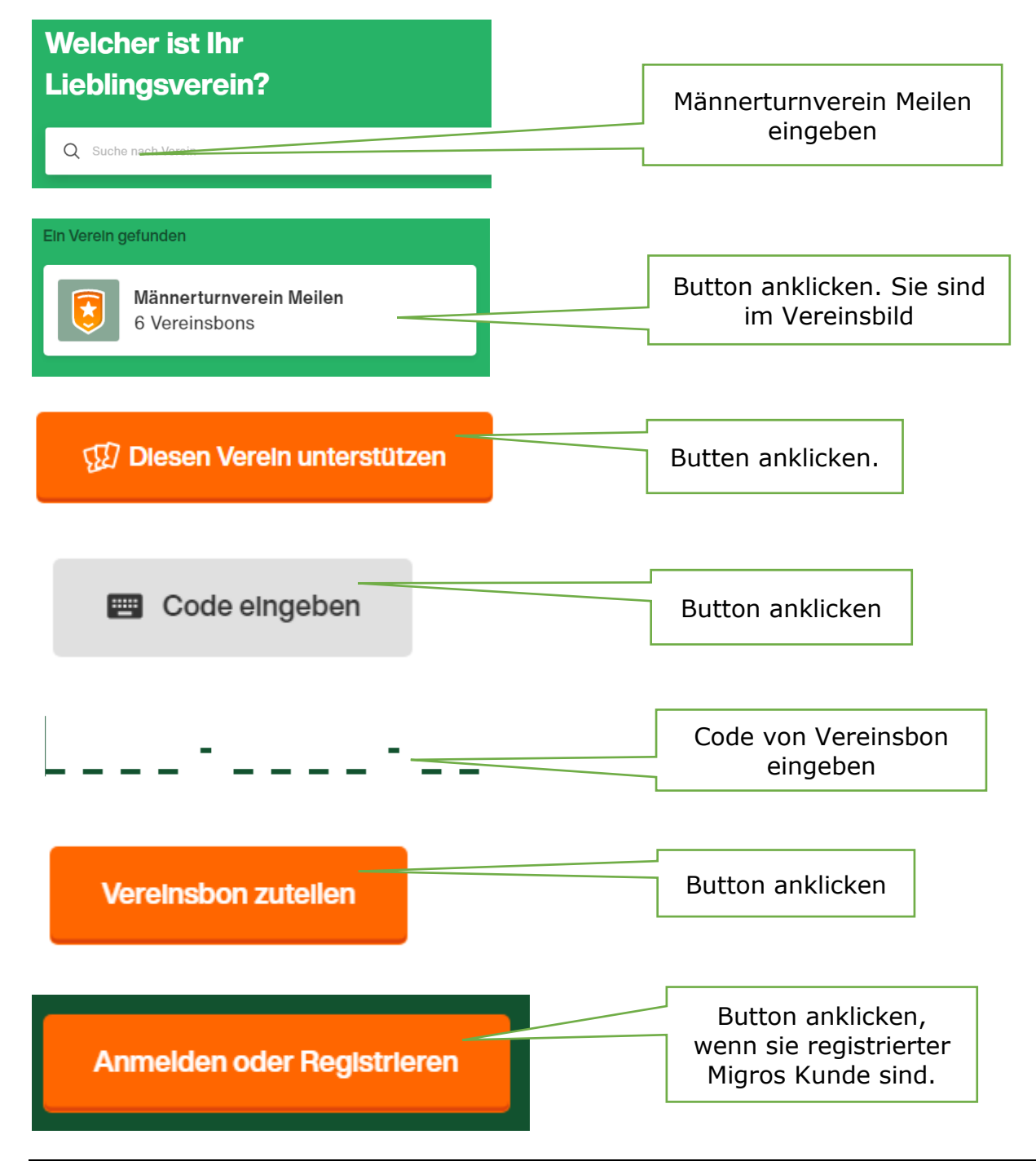

Support your Sport\_Anleitung zum erfassen der Vereinsbon

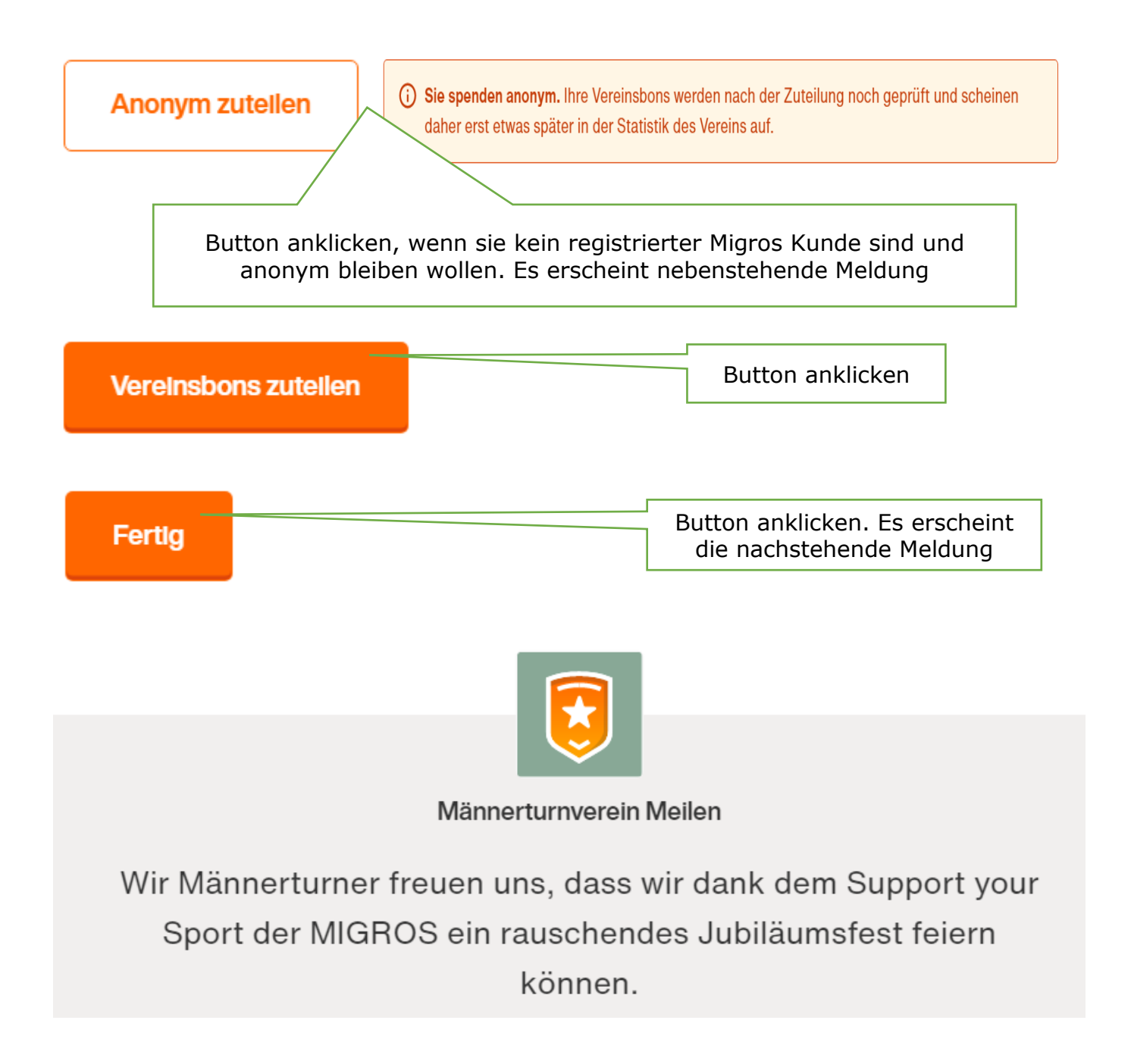